## Saving Payment Information for PACER and E-Filing

## Use Stored Payment Information in PACER to Pay Filing Fees

- Step 1 Login to www.pacer.gov
- Step 2 Select Manage my Account

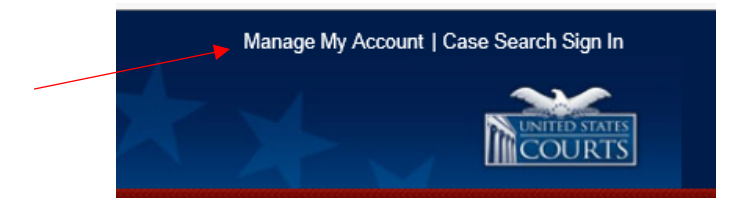

Step 3 Login with your new/upgraded PACER login and password. Click Login

| * Required Information | n                      |                 |                  |
|------------------------|------------------------|-----------------|------------------|
| Username * Password *  | henrywood62            |                 |                  |
|                        | •••••                  |                 |                  |
|                        | Login                  | Clear           | Cancel           |
| 1                      | Need an Account?   For | got Your Passwo | ord?   Forgot Us |

**Step 4** Select Payments Tab

hannol are stamate

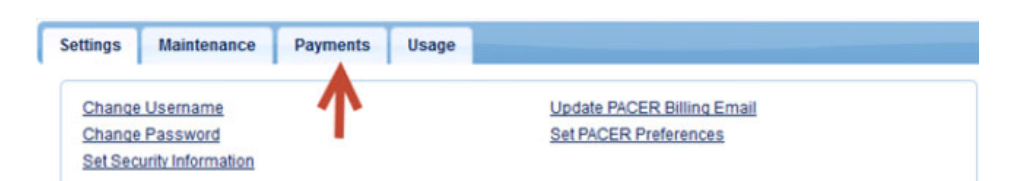

## **Continued on Next Page**

Step 5 Select Manage My Stored Payment Information

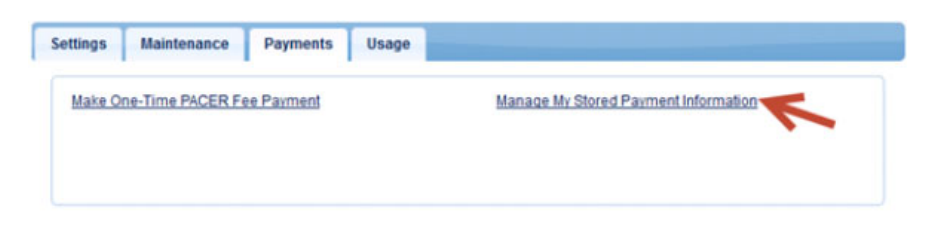

**Step 6** Select the link Set e-filing fees default to set the credit card as the default payment for e-filing.

| VISA<br>Autobill PACER fees<br>Set e-filing fees default<br>Set admissions fees default | Add Credit Card<br>Add ACH Payment |
|-----------------------------------------------------------------------------------------|------------------------------------|
| X0000000000000000000000000000000000000                                                  |                                    |
| Jaime Dallas<br>50 Walnut Street<br>Newark, NJ<br>07102                                 |                                    |
| Update                                                                                  |                                    |
|                                                                                         |                                    |

**Step 7** A checkmark ( $\checkmark$ ) will be placed in the box for E-filing fees default. Click Turn Off link if you do not want to use the default feature.

| To designate a card as the default for PACER, e-filling, or admissions fees, click the Set autobill or Set default link in the box(es) below. To remove the card as a default, click the Turn off link. |        |                                    |  |  |
|----------------------------------------------------------------------------------------------------|--------|------------------------------------|--|--|
| VISA  Autobili PACER fees <u>Turn Off</u> E -filing fees default <u>Turn Off</u> Set admissions fees default  X00000000000000000000000000000000000                                                      |        | Add Credit Card<br>Add ACH Payment |  |  |
|                                                                                                    | Update |                                    |  |  |
|                                                                                                    | Delete |                                    |  |  |
|                                                                                                    |        |                                    |  |  |

**NOTE:** If you have not already set a default payment for PACER search fees during registration, select **Set autobill PACER fees** 

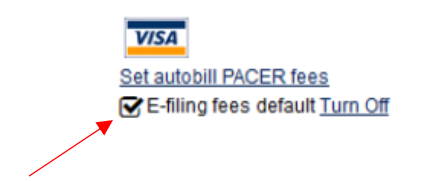